## Thunderbird & Gmail Sync

To configure your Thunderbird client to work with Gmail:

- 1. Sign in to Gmail
- 2. Click the Settings link located in the upper-right corner (may also look like a gear icon)
- 3. Click the Forwarding and POP/IMAP tab
- 4. Select Enable IMAP
- 5. Click Save Changes

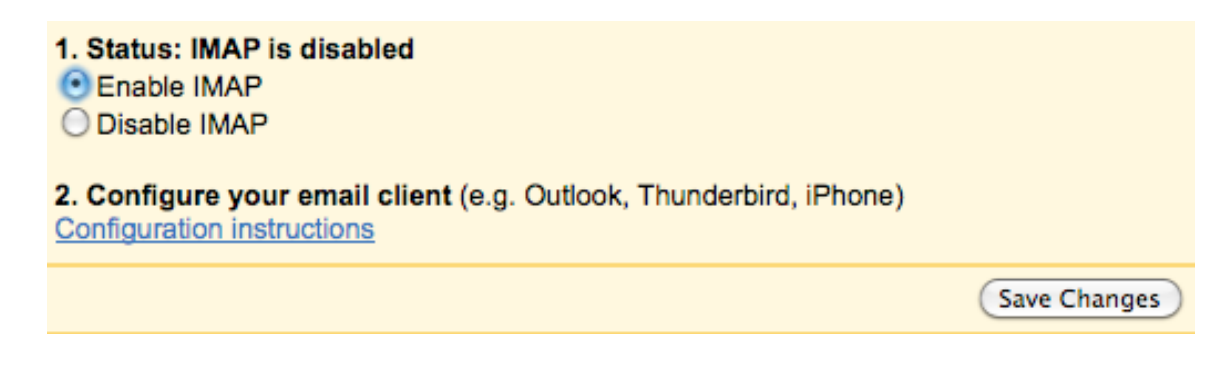

- 6. Open Thunderbird
- 7. Click the File menu and select New → Mail Account...

| Scal Folders - Mozil                               | la Thunderbird                          |                    |                   |                             |
|----------------------------------------------------|-----------------------------------------|--------------------|-------------------|-----------------------------|
| <u>File E</u> dit <u>V</u> iew <u>G</u> o <u>M</u> | essage Eve <u>n</u> ts and Ta           | asks <u>T</u> ools | Help              | ***<br>***                  |
| New                                                | Message                                 | Ctrl+N             | Search all m      | essages <ctrl+k> 🔎</ctrl+k> |
| <u>O</u> pen<br>Attachments                        | <ul> <li>Event</li> <li>Task</li> </ul> | Ctrl+D             |                   |                             |
| <br>⊆lose Ctrl+V                                   | V Eolder                                |                    |                   | •                           |
| <u>S</u> ave As                                    | <u>S</u> aved Search                    |                    | d Mail - Lo       | ocal Folders                |
| Get Ne <u>w</u> Messages for                       | Mail <u>A</u> ccount                    |                    |                   |                             |
| Sen <u>d</u> Unsent Messages                       | Other Accounts                          | ;                  |                   |                             |
|                                                    | Cale <u>n</u> dar                       |                    |                   |                             |
| D <u>e</u> lete Folder<br>Bename Folder 52         | Address Book ⊆                          | ontact             | as for this accou | nt                          |
| Compact Folders                                    |                                         |                    |                   |                             |
| Empty Trash                                        |                                         | Create a ne        | ew account        |                             |
| Offline                                            | •                                       |                    |                   |                             |
| Page Setup                                         | 349 300                                 | Create a ne        | ew calendar       |                             |
| Print Pre <u>v</u> iew                             |                                         |                    |                   |                             |
| Print Ctrl+P                                       |                                         |                    |                   |                             |
| E <u>x</u> it                                      |                                         |                    |                   |                             |
|                                                    | Adva                                    | nced Fe            | atures            |                             |
|                                                    | Q                                       | Search me          | ssages            |                             |
|                                                    |                                         | Manage me          | essage filters    |                             |
|                                                    |                                         |                    |                   |                             |
| 2                                                  |                                         |                    |                   | 🚮 Today Pane 🔺 💡            |

8. A Mail Account Setup window will appear. In the Name field, enter the name you wish recipients to see when you send an email. For Email address enter your WOU username followed by @mail.wou.edu (For example: testuser@mail.wou.edu) Enter your pawprint password in the Password field and click Continue.

| Mail | Account Setup          |                       |                               | $\mathbf{X}$ |
|------|------------------------|-----------------------|-------------------------------|--------------|
|      |                        |                       |                               |              |
|      | Your <u>n</u> ame:     | Test User             | Your name, as shown to others |              |
|      | Emai <u>l</u> address: | testuser@mail.wou.edu |                               |              |
|      | Password:              | •••••                 |                               |              |
|      |                        | Remember password     |                               |              |
|      |                        |                       |                               |              |
|      |                        |                       |                               |              |
|      |                        |                       |                               |              |

9. Thunderbird will now query the Gmail servers and automatically configure the appropriate IMAP and SMTP connection settings for your account. When complete, Thunderbird will display a confirmation dialog. Confirm that the connection settings are the same as those shown below and click **Create Account**.

| Mail I | lccou | unt Setup            |                              |                  |                |         |                | × |
|--------|-------|----------------------|------------------------------|------------------|----------------|---------|----------------|---|
|        |       |                      |                              |                  |                |         |                |   |
|        |       | Your <u>n</u> ame:   | Test User                    | Your name, as s  | shown to oth   | iers    |                |   |
|        | Em    | ai <u>l</u> address: | testuser@mail.wou.edu        |                  |                |         |                |   |
|        |       | <u>P</u> assword:    | •••••                        |                  |                |         |                |   |
|        |       |                      | ✓ Remember password          |                  |                |         | Start over     |   |
|        | () T  | MAP - Acces          | folders and messages from    | multiple comput  | ters (recom    | mended) |                |   |
|        | O P   | OP - Downlo          | ad all messages onto this co | omputer, folders | are local only | y       |                |   |
|        |       |                      |                              |                  |                |         |                |   |
|        | The   | following s          | ettings were found from      | n: Mozilla ISP d | latabase       |         |                |   |
|        |       | Username:            | testuser@mail.wou.edu        |                  |                |         | Edit           |   |
|        |       | Incoming:            | imap.googlemail.com          | IMAP             | 993            | SSL/TLS |                |   |
|        |       | Outgoing:            | smtp.googlemail.com          | SMTP             | 465            | SSL/TLS |                |   |
|        | -     |                      |                              |                  |                |         |                |   |
|        |       |                      |                              |                  |                |         |                |   |
| (      | Manu  | ual <u>S</u> etup    | ]                            |                  |                | Cancel  | Create Account |   |

10. The Mail Account Setup window will now close. From your Thunderbird home screen, rightclick on your newly created account and select **Settings...** 

| 🍳 testuser@mail.wou.                               | edu - Mozilla Thunde                    | erbird                                |
|----------------------------------------------------|-----------------------------------------|---------------------------------------|
| <u>File E</u> dit <u>V</u> iew <u>G</u> o <u>N</u> | <u>M</u> essage Eve <u>n</u> ts and Ta: | sks <u>T</u> ools <u>H</u> elp        |
| 📥 Get Mail 🔹 📝 Write                               | • 🧾 Address Book                        | ≫ Tag ▼                               |
| 🛛 🔤 testuser@mail.wou.                             | edu                                     |                                       |
| All Folders                                        | Thur                                    | darkird Mail taatusar@roail.urau adu  |
| 🗉 墨 Local Folders                                  | Inun                                    | iderbird Mail - testuser@mail.wou.edu |
| 🗉 💽 testuser@mail.wou.                             | edu 🕴                                   |                                       |
|                                                    | <u>G</u> et Messages                    |                                       |
|                                                    | Open                                    |                                       |
|                                                    | Open in New Tab                         |                                       |
|                                                    | Search                                  | ead messages                          |
|                                                    | Subcribe                                | ů ř                                   |
|                                                    | SCHDE                                   | _                                     |
|                                                    | <u>N</u> ew Folder                      | /rite a new message<br>_              |
|                                                    | S <u>e</u> ttings                       |                                       |
|                                                    |                                         | _                                     |

- 11. An Account Settings dialog will appear. Change the **Account Name** to anything you like. Change the **Email Address** field to your WOU username followed by **@wou.edu** (For example, testuser@wou.edu) **NOTE: Do NOT use @mail.wou.edu**
- 12. Click the **OK** button to save the changes.

| Account Settings                                                                                                    |                                                                                                    |
|----------------------------------------------------------------------------------------------------|----------------------------------------------------------------------------------------------------|
| <ul> <li>Local Folders         <ul> <li>Junk Settings</li> <li>Disk Space</li> <li>testuser@mail.wou.edu</li> <li>Server Settings</li> <li>Copies &amp; Folders</li> </ul> </li> </ul> | Account Settings - <testuser@mail.wou.edu>         Account Name:       My WOU Email         Default Identity       Each account has an identity, which is the information that other people see when they read your messages.</testuser@mail.wou.edu> |
| Composition & Addressing<br>Junk Settings<br>Synchronization & Storage<br>Return Receipts<br>Security<br>Outgoing Server (SMTP)                                                        | Your Name:       Test User         Email Address:       testuser@wou.edu         Reply-to Address:                                                                                                    |
| Account Actions •                                                                                                    | Manage Identities                                                                                                    |
|                                                                                                    | OK Cancel                                                                                                    |

Congratulations, your WOU Gmail account will now synchronize with Thunderbird.